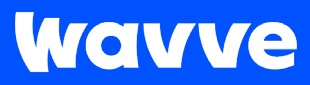

# 웨이브 서비스 상품 소개 자료

KT 알뜰폰 X 웨이브

#### Wavve

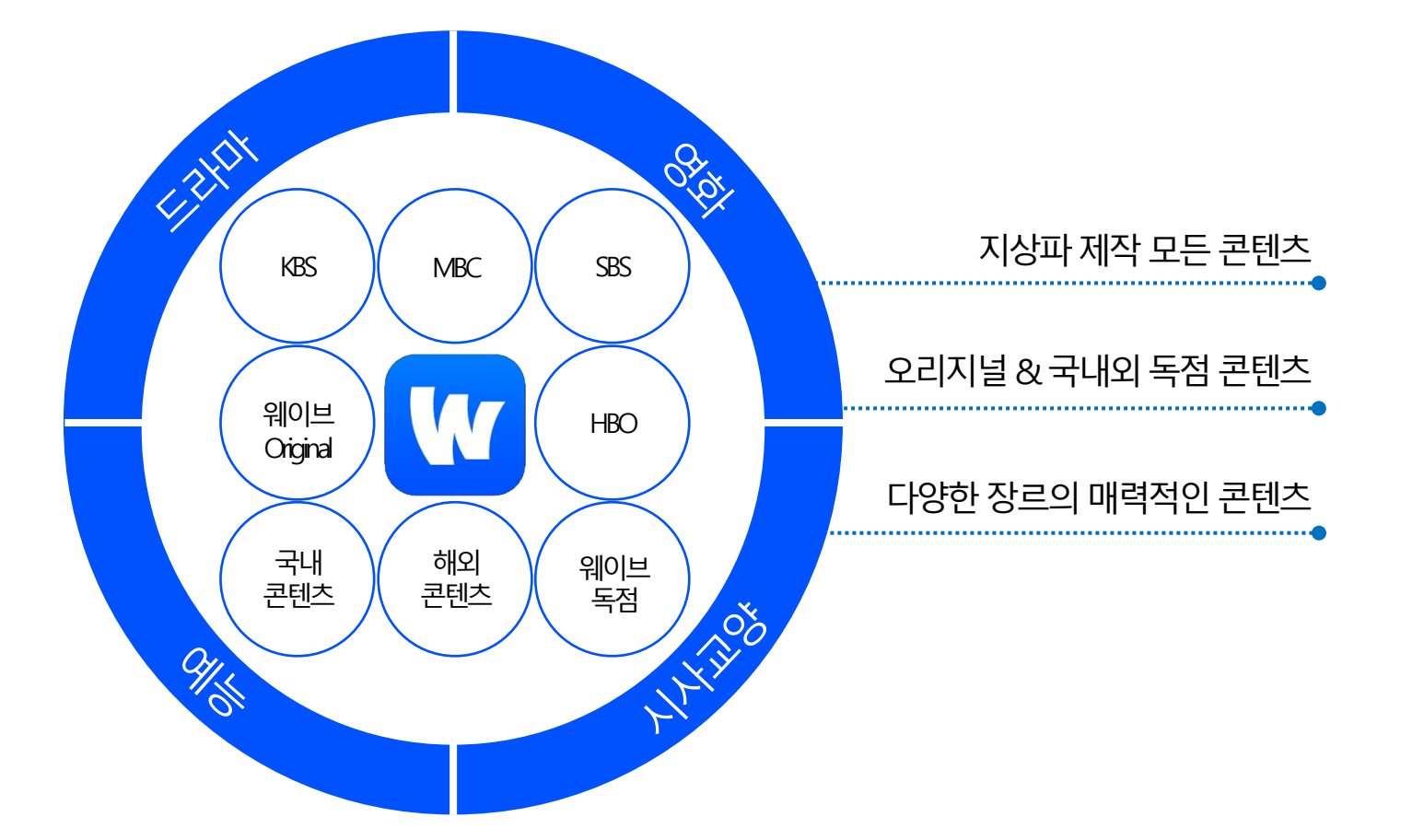

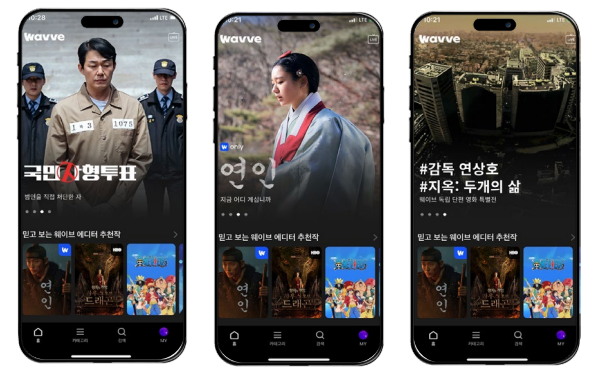

지상파 3사와 SK텔레콤의 합작으로 만들어진 대한민국 대표 OTT 서비스로, 드라마 / 예능 / 영화 / 시사교양 등 다양한 장르의 매력적인 콘텐츠들을 스트리밍하는 콘텐츠 플랫폼입니다. 웨이브 이용권으로 30만 편의 콘텐츠, 6천 여 편의 영화, 프로야구 전 경기 실시간 중계, 100여 개의 실시간 LIVE 채널을 무제한으로 즐기실 수 있습니다.

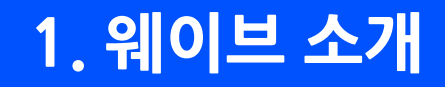

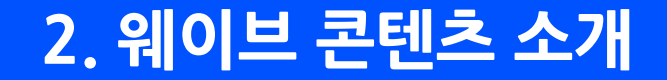

### 웨이브가 만들면 다르다! , 웨이브 오리지널

드라마부터 예능, 다큐멘터리까지

웨이브가 제작하고 오직 웨이브에서만 즐길 수 있는 웨이브 오리지널 콘텐츠를 만나보세요.

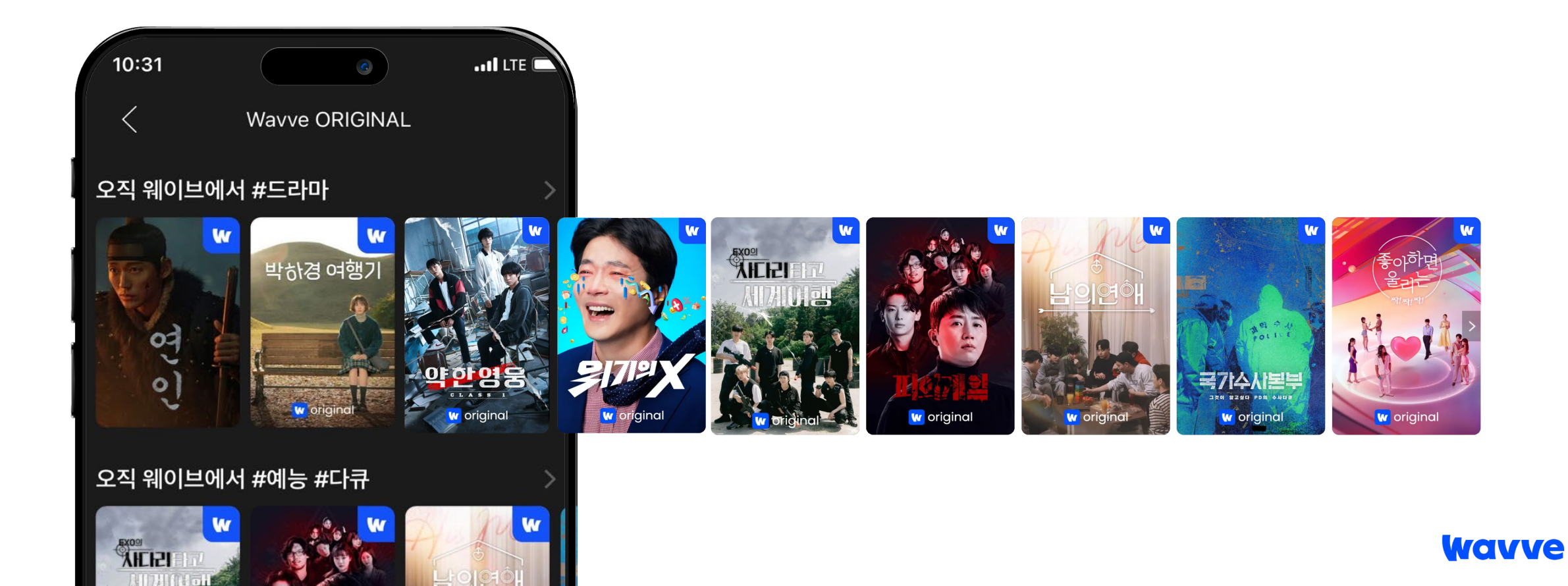

# 2. 웨이브 콘텐츠 소개

#### 일상 속 콘텐츠들도, 웨이브 하나로 OK

지금 가장 인기있는 지상파 드라마, 어제 화제된 그 예능 , 실시간 뉴스까지 웨이브 하나면 매일 보는 내 콘텐츠들도 빠짐없이 챙길 수 있어요.

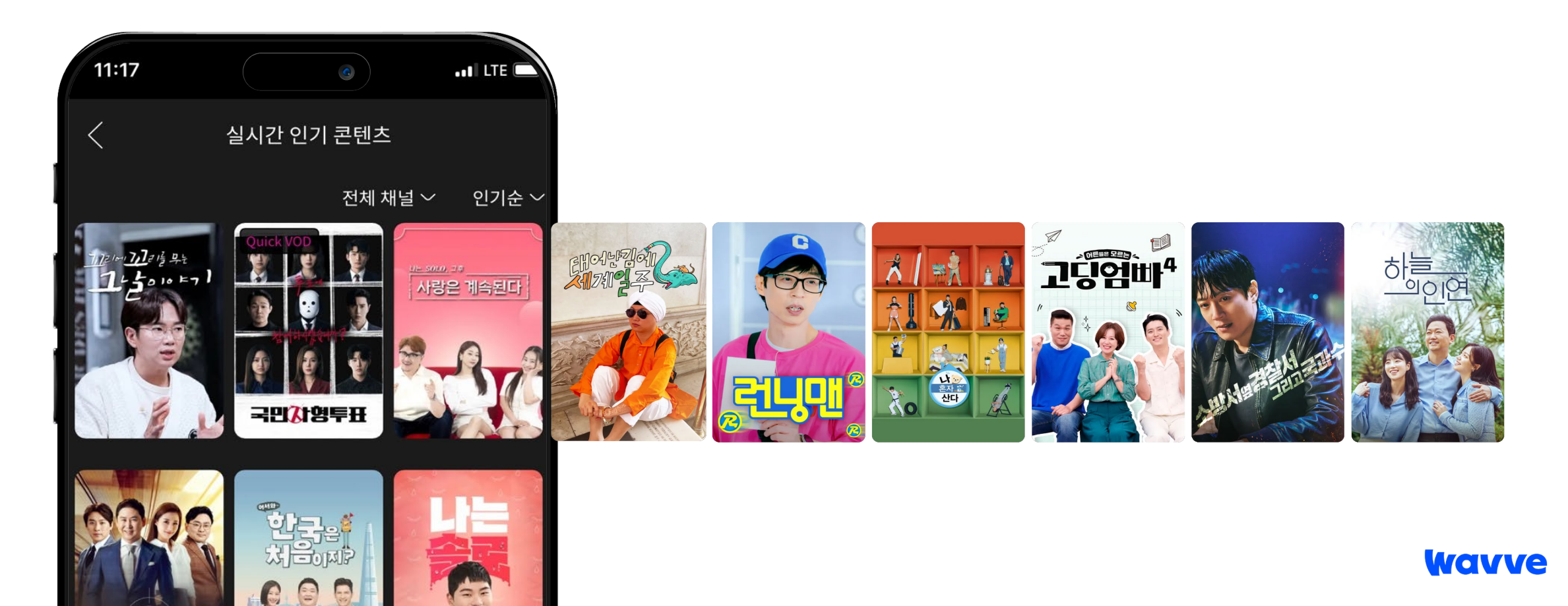

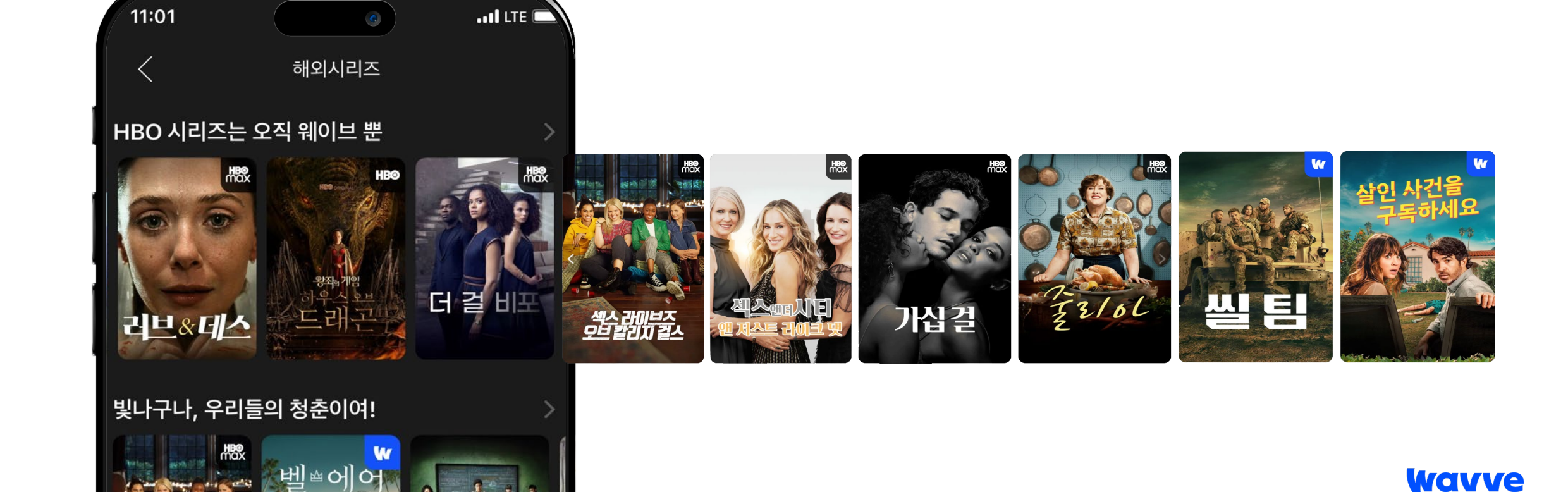

중드, 미드, 일드, 영드 등 다양한 해외시리즈를 웨이브에서 가장 빠르게, 독점으로 시청하실 수 있습니다.

# 숨겨진 해외시리즈 맛집, 웨이브

HBQ, NBC 유니버설, BBC 등 유명 해외 스튜디오의 최신작부터

2. 웨이브 콘텐츠 소개

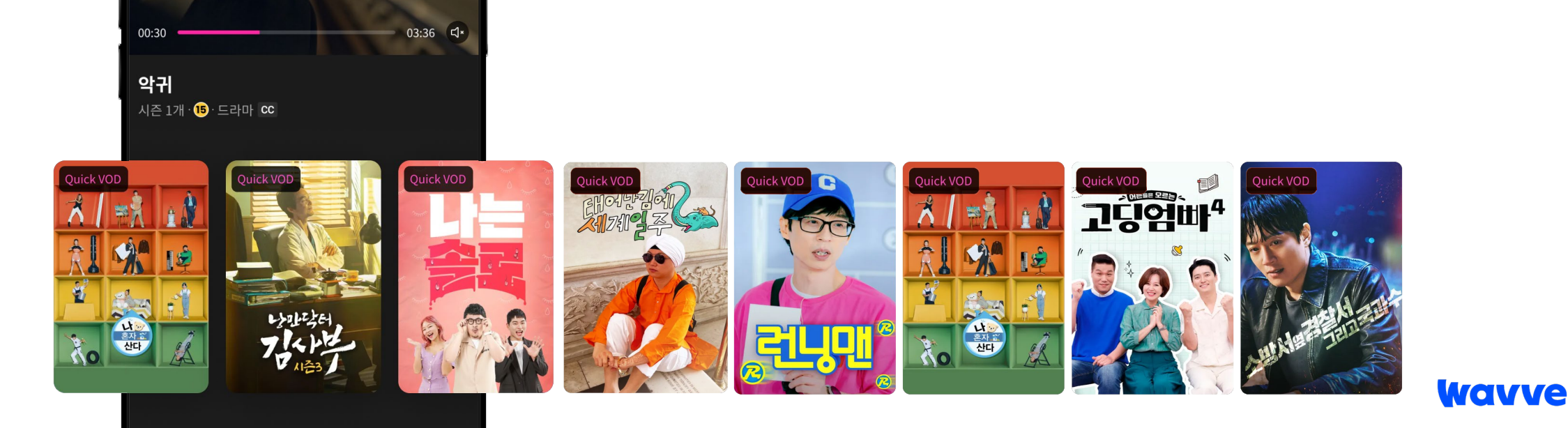

지상파 콘텐츠를 가장 빠르게 서비스하는 웨이브의 Quick VOD 기능으로 보고싶은 콘텐츠 가장 먼저 감상하세요.

...I 🗢 🛽

방송 시작 5분 만에 콘텐츠가 바로바로 업데이트!

9:41

#### 가장 빠른 콘텐츠 업데이트, 웨이브 Quick VOD

# 3. 웨이브 서비스 소개

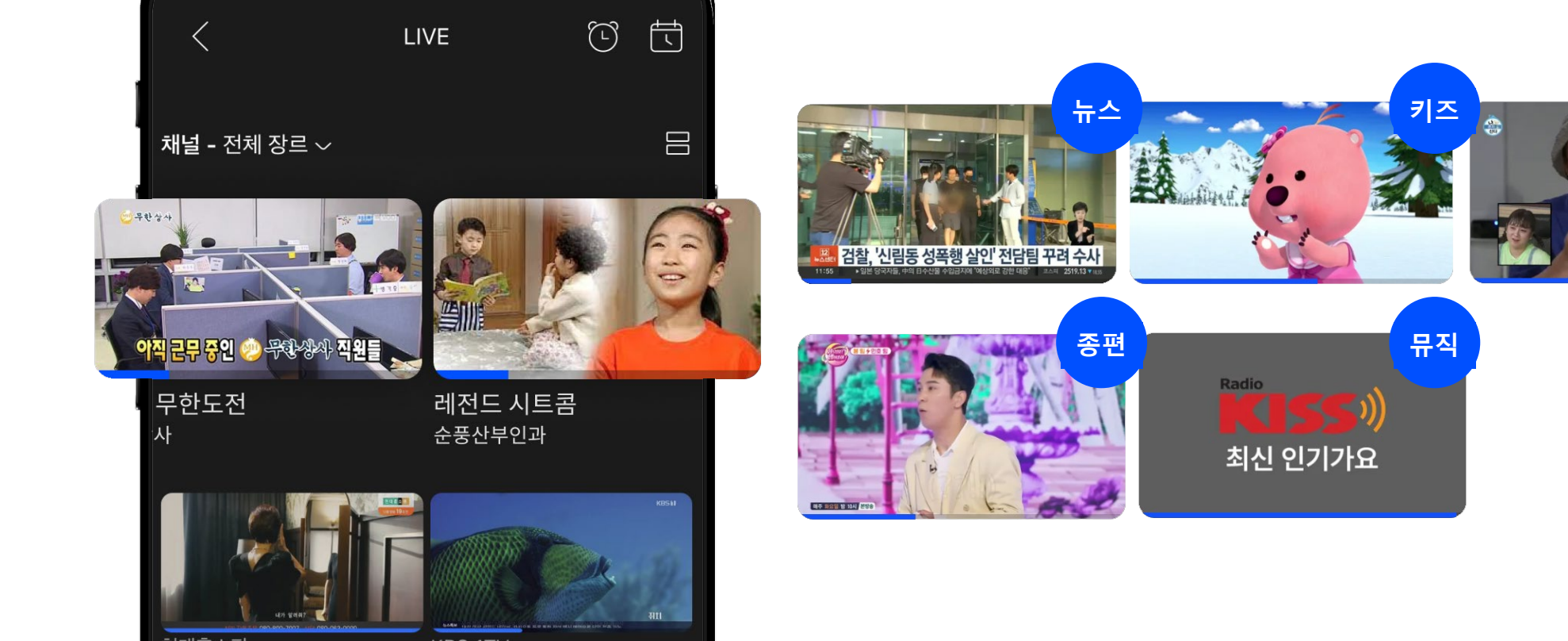

지상파

Wavve

지상파, 종편의 실시간 채널부터 웨이브에서만 볼 수 있는 큐레이션 정주행 채널까지, 100여 개의 실시간 채널로 24시간 콘텐츠 생활을 더욱 풍성하게 채우세요.

...| 🗢 🗖

# 실시간 LIVE 채널도 웨이브로 시청 가능!

# 3. 웨이브 서비스 소개

19:02

# 3. 웨이브 서비스 소개

#### 프로야구도 웨이브로 똑똑하게 응원하세요

여러 경기를 동시에 볼 수 있는 멀티뷰, 득점 상황을 바로바로 알려주는 내 팀 응원하기 기능으로 프로야구도 이젠 웨이브로 더 재미있게 관람하세요!

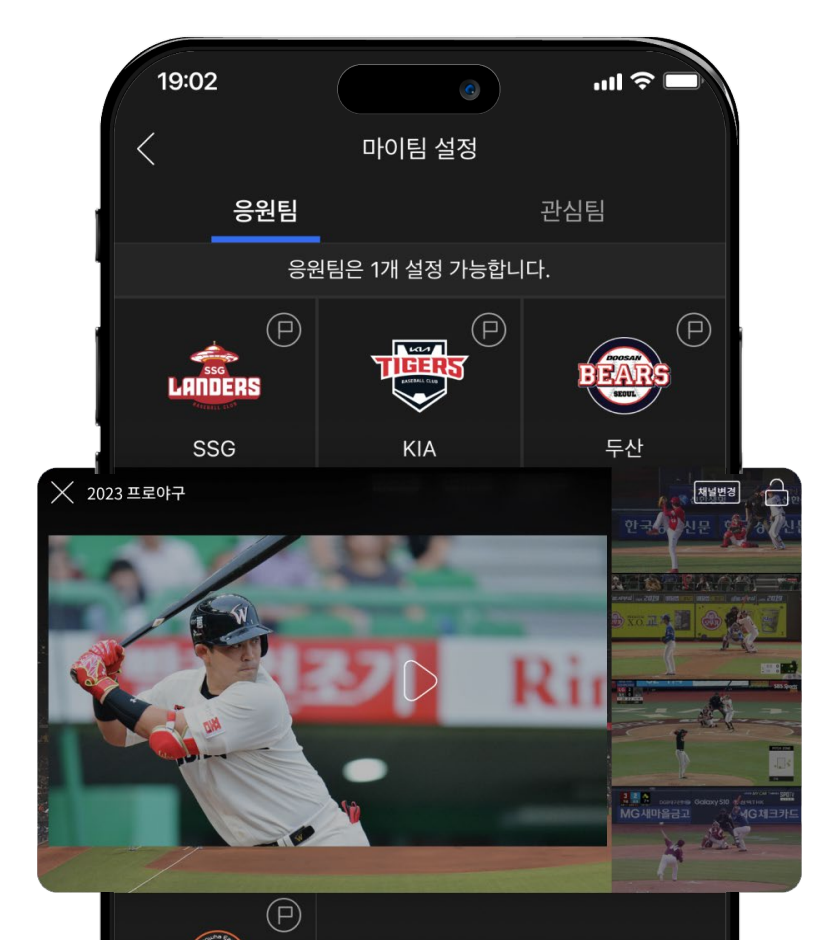

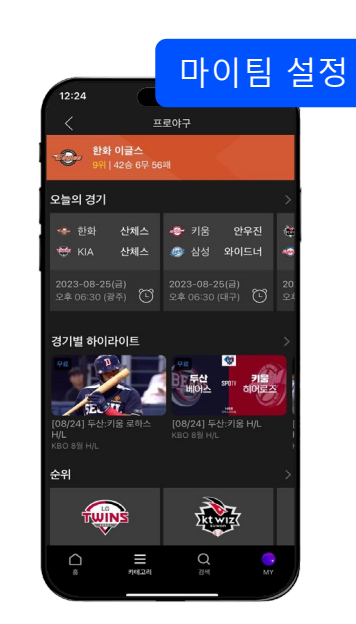

|                         |                                         | 오늘             | 의 김         | 경기 |
|-------------------------|-----------------------------------------|----------------|-------------|----|
| 12:25<br><<br>2023.08~  | 일정/결과                                   |                | 25          |    |
| 8.23<br>☆요일             | 8.24 <b>8.25</b><br>ਭੁਣੂਊ <b>ਡੁਣੂ</b> ਊ |                | 8.27<br>월요일 |    |
| - <del>소송</del> -<br>만하 | 오후 06:30 (광주)<br>산체스 선발 산체스             | КА             | (al 85      |    |
| <b>ग</b> 8              | 오후 06:30 (대구)<br>안우진 선발 와이드너            | (년)<br>(년)     | ભાષ્ય       |    |
| КТ<br>КТ                | 오후 06:30 (사직)<br>벤자민 선발 윌커슨             | ब्रिजेज<br>इ.च |             |    |
| sso                     | 오후 06:30 (장실)<br>김광현 선발 곽빈              | ()<br>두전       |             |    |
| LG                      | 오후 06:30 (칭원)<br>최원태 선발 메디              | nc             |             |    |
|                         |                                         |                |             |    |
|                         |                                         |                |             |    |
| $\wedge$                | =                                       | 0              |             |    |
| *                       | 3(4)[23]                                | 김세             | MY          |    |

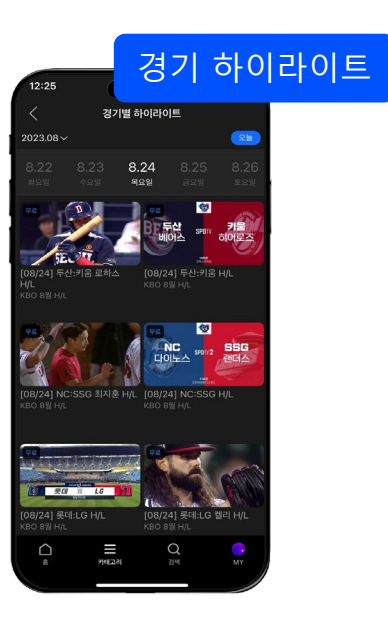

# 4. 웨이브 등록 방법

1. 이메일 신규 가입 고객

| 1.문자 수신 후 링크 접속                                                                                                    | 2. 이메일 가입 진행                                                  | 3. 이용약관 동의                                                 | 4. 서비스 연동 동의                                                                                    | 5. 이용권 지급                                 |                                            |
|----------------------------------------------------------------------------------------------------|---------------------------------------------------------------|------------------------------------------------------------|-------------------------------------------------------------------------------------------------|-------------------------------------------|--------------------------------------------|
| MMS 내 링크 접속                                                                                                    | 이메일로 웨이브 가입                                                   | 회원가입 약관 동의                                                 | KT 알뜰폰과 웨이브 간 연<br>동을 위한 동의 진행                                                                  | • 선지급:앱설치 후 서비스 바<br>• 후지급:1분 안에 MWS 발송 → | 로이용<br>·MMS 수신 후 로그인 시 이용 가능               |
| /거 아뜨프 ㄱㄷ 내비ㅅ                                                                                                    | < 회원가입                                                        | < 회원가입                                                     | Wavve                                                                                           | 선지급 시                                     | 후지급 시                                      |
| KT 걸글는 구속시미스<br>Wavve 연동<br>Wavve 계정으로 로그인하시면 쿠폰이 등록됩니다.                                                                                | 이메일과 비밀번호만으로<br>Wavve를 즐길 수 있어요!<br>                          | 이메일과 비밀번호만으로<br>wavve를 즐길 수 있어요!                           | KT 알뜰폰 구독서비스 Wavve 연동<br>제휴 쿠폰 지급을 위해 아래에 동의해 주세요.                                              | Wavve를 이용할 수 있습니다.<br>콘텐츠의 파도를 즐겨보세요.     | Wavve 이용권이 예약되었습니다.<br>Wavve 이용권 문자를 받으시면, |
| 아이디가 없으신 문은 회원가입 후 이용해 주세요.                                                                                                    | wavve@example.com                                             | Wavvetest@gmail.com                                        | 🗸 제 3자 개인정보 제공 안내(필수) ^                                                                         |                                           | 바로 Wavve들 이용해보세요.                          |
| 이메일 주소 또는 아이디                                                                                                    | ① 로그인, 비밀번호 찾기, 알림에 사용되니 정확한 이메일을 입력해<br>주세요.                 | 이용약관 🗡                                                     | 제공 받는 자 : KT(주)                                                                                 |                                           |                                            |
| 비밀번호 Show                                                                                                    | wavve 비밀번호 설정 Show                                            | 전체 약관에 동의합니다.                                              | 제공 정보 : 이용자 식별정보, 서비스 사용 이력<br>제공 목적 : 상품에 대한 Wavve 서비스 제공<br>너요 및 이용 기가 · KT 약뜻포 제호 사품 너요 기가 중 |                                           |                                            |
| 로그인                                                                                                    | ① 비밀번호는 8-20자 이내로 영문 대소문자, 숫자, 특수문자 중<br>3가지 이상 혼용하여 입력해 주세요. | 만 14세 이상입니다.(필수) >                                         | · 미동의시 Warve 연동 서비스를 이용하실 수 없습니다.                                                               |                                           |                                            |
| 회원가입   아이디/비밀번호 찾기                                                                                                    | 또는 다른 서비스 계정으로 가입                                             | ✔ 서비스 이용약관(필수) >                                           |                                                                                                 |                                           |                                            |
|                                                                                                    | 🗩 🔽 💽 🐔                                                       | │ 개인정보수집·이용 동의(필수) >                                       |                                                                                                 |                                           |                                            |
| 또는 다른 서비스 계정으로 가입                                                                                                    | • SNS계정으로 간편하게 가입하여 서비스를 이용하실 수 있습니다.                         | · · · · · · · · · · · · · · · · · · ·                      |                                                                                                 |                                           |                                            |
|                                                                                                    | 가은 PODQ 개정 또는 Warve 계정과는 전용되지 않으니 이용에 잡고<br>하세요.              | → 프로교정도 구기 구입 중의(만역) / / / · · · · · · · · · · · · · · · · |                                                                                                 |                                           |                                            |
| • Wavve 이용권 해지 및 변경은 T멤버십 홈페이지나 SKT고객센터를<br>통해서만 가능합니다.                                                                                 |                                                               | 마케팅 정보 (SMS,이메일) 수신 동의(선택) >                               |                                                                                                 |                                           |                                            |
| <ul> <li>기존 Wavve 유료 이용권을 보유한 회원은 Wavve 이용권 등록이<br/>어렵습니다. Wavve 신규 회원가입을 통해 즉시 등록 가능하며,<br/>기존 ID를 사용하시려면 이용권 해지 후 재시도해주세요.</li> </ul> |                                                               | □ 맞춤형 서비스 제공을 위한 제3자 제공 동의(선택) >                           |                                                                                                 |                                           |                                            |
|                                                                                                    | Wavve 회원가입                                                    | 회원가입 완료                                                    | 동의                                                                                              | Wavve 즐기러 가기                              |                                            |

# 4. 웨이브 등록 방법

### 2. 간편 가입 신규 가입 고객

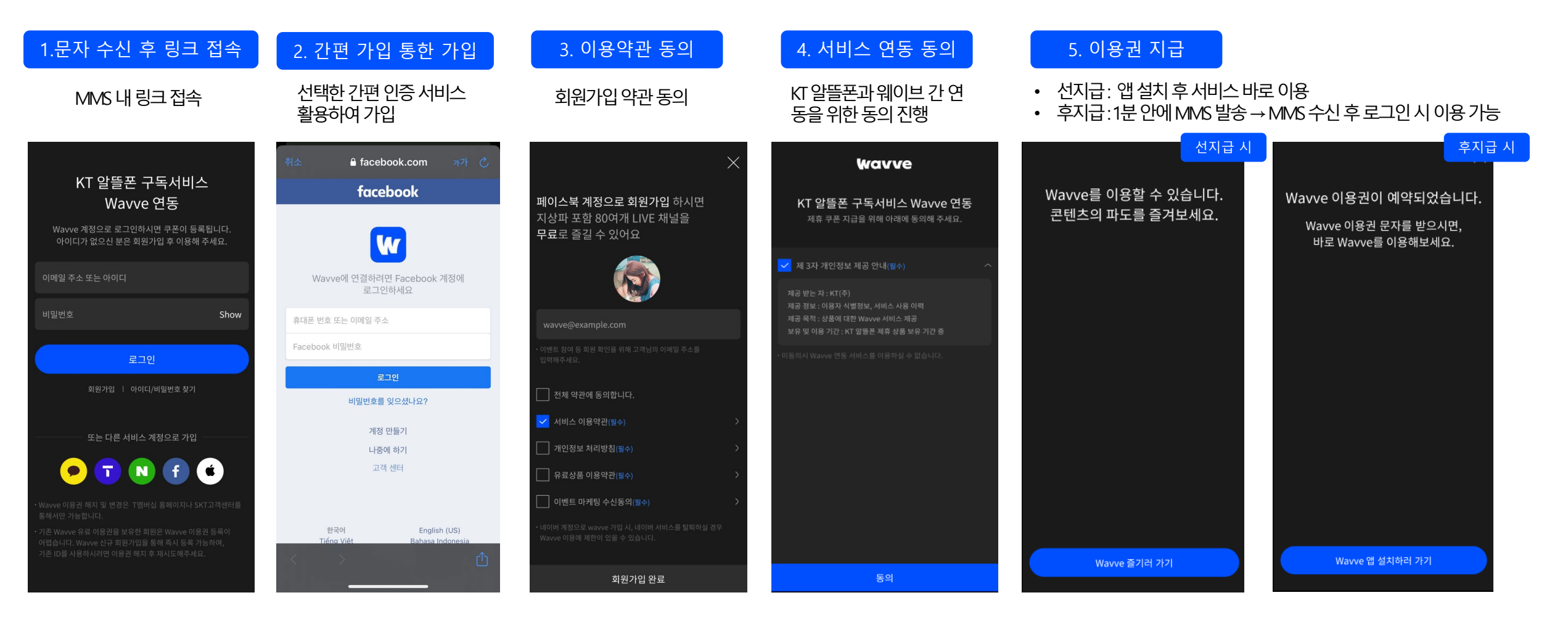

# 4. 웨이브 등록 방법

# 3. 기존 가입 고객

| 1. 기존 계정으로 로그인                                                                                                    | 2. 서비스 연동 동의                                                                                                    | 5. 이용권 지급                                                                                        |           |  |
|----------------------------------------------------------------------------------------------------|----------------------------------------------------------------------------------------------------|--------------------------------------------------------------------------------------------------|-----------|--|
| MMS 내 링크 접속                                                                                                    | KT 알뜰폰과 웨이브 간 연<br>동을 위한 동의 진행                                                                                                    | <ul> <li>선지급: 앱 설치 후 서비스 바로 이용</li> <li>후지급:1분 안에 MMS 발송 → MMS 수신 후 로그인 시 이용 가능</li> </ul>       |           |  |
| KT 알뜰폰 구독서비스<br>Wavve 연동<br><sup>Wavve</sup> 계정으로 로그인하시면 쿠폰이 등록됩니다.<br>아이디가 없으신 분은 회원가입 후 이용해 주세요.                                                                             | <b>산업VV은</b><br>KT 알뜰폰 구독서비스 Wavve 연동<br>제휴 쿠폰 지급을 위해 아래에 동의해 주세요.                                                                            | 선지급 시 후지<br>Wavve를 이용할 수 있습니다.<br>콘텐츠의 파도를 즐겨보세요.<br>바로 Wavve 이용권 문자를 받으시면,<br>바로 Wavve를 이용해보세요. | 급 시<br> . |  |
| 이메일 주소 또는 아이디<br>비밀번호 Show                                                                                                    | ✓ 제 3자 개인정보 제공 안내(월수) ^<br>제공 받는 자 : KT(주)<br>제공 정보 : 이용자 식별정보, 서비스 사용 이력<br>제공 목적 : 상품에 대한 Wavve 서비스 제공<br>보유 및 이용 기간 : KT 알뜰픈 제휴 상품 보유 기간 중 |                                                                                                  |           |  |
| 로그인<br>회원가입   아이디/비밀번호찾기                                                                                                    | - 미동의시 Wavve 연동 서비스를 이용하실 수 없습니다.                                                                                                    |                                                                                                  |           |  |
| 또는 다른 서비스 계정으로 가입                                                                                                    |                                                                                                    |                                                                                                  |           |  |
| - Wavve 이용권 해지 및 변경은 T앰버십 홈페이지나 SKT고객센터를<br>통해서만 가능합니다.<br>- 기존 Wavve 유료 이용권을 보유한 회원은 Wavve 이용권 등록이<br>어렵습니다. Wavve 신규 회원가입을 통해 즉시 등록 가능하며,<br>기존 ID를 사용하시려면 이용권 해지 후 재시도해주세요. |                                                                                                    |                                                                                                  |           |  |
|                                                                                                    | 동의                                                                                                    | Wavve 즐기러 가기 Wavve 앱 설치하러 가기                                                                     |           |  |

# 5. 앱 설치

## 연동 동의 및 이용권 발급 후 앱 설치 방법

# 1. 아이폰 (IOS)

앱스토어에서 웨이브 검색 후 앱 설치

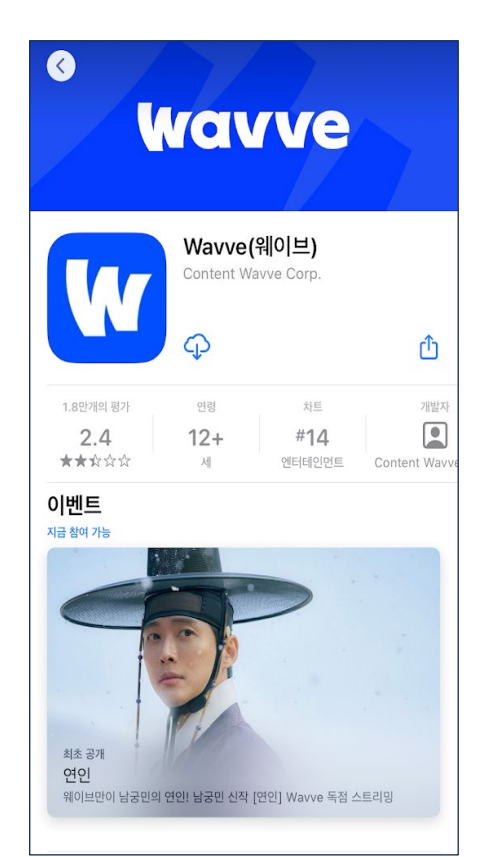

# 2. 안드로이드 (AOS)

별도 안내를 위한 브릿지 페이지로 이동

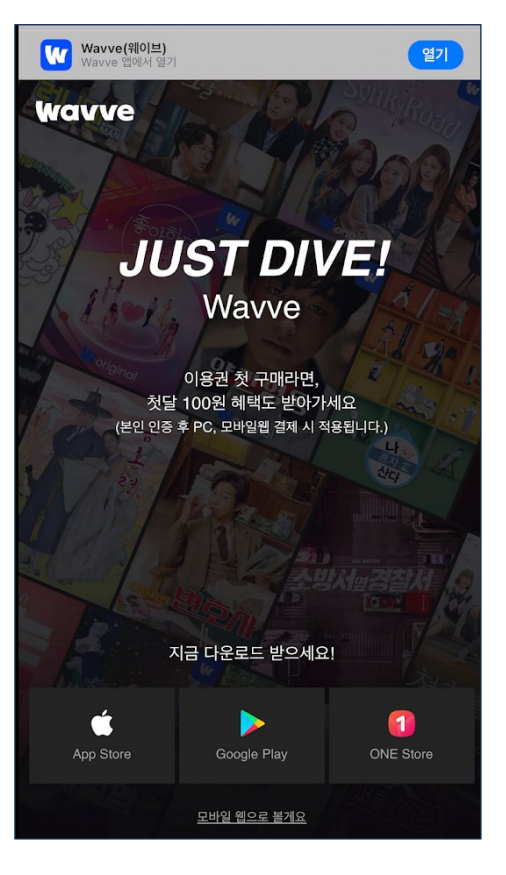

#### 아래 스토어에서 플레이스토어 또는 원스토어에서 앱 설치

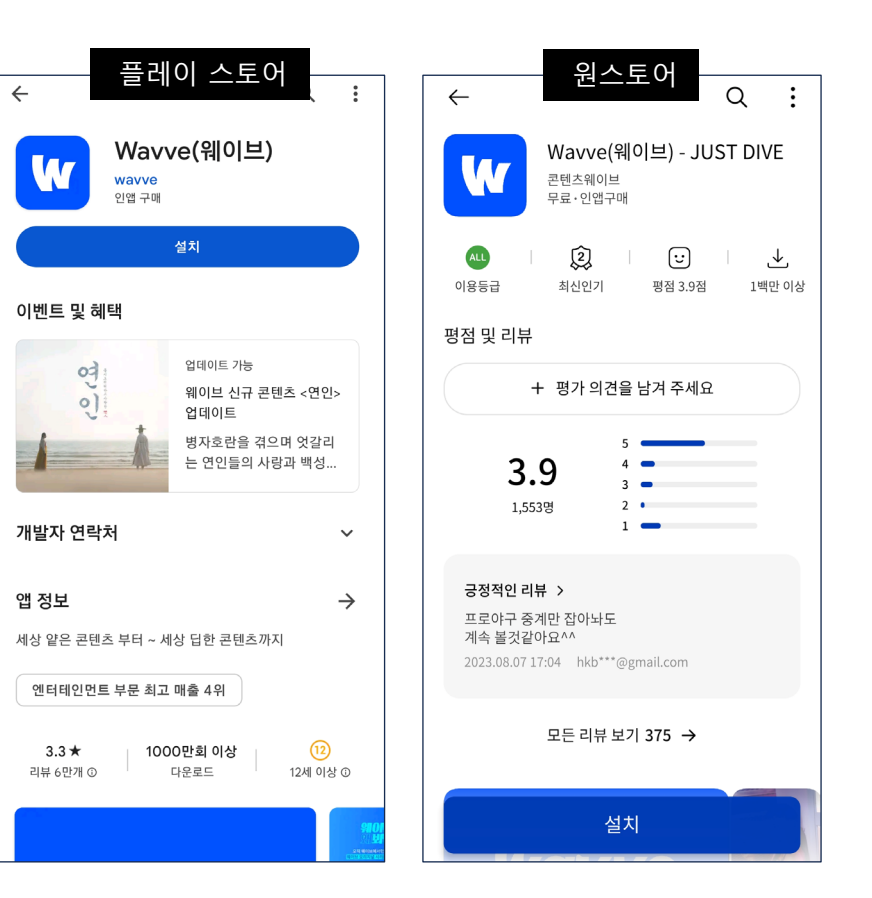

# 6. 주요 등록 불가 팝업

### Case별 등록 불가 팝업 원인 및 해결방법

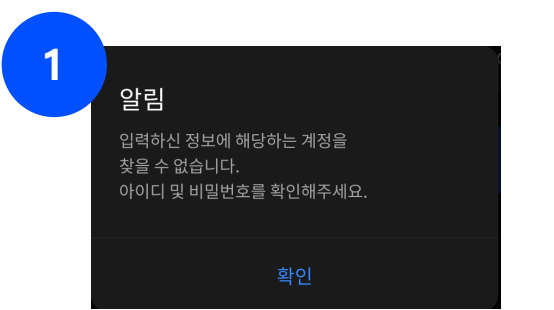

#### 로그인 시도 시, 해당 계정에 맞는 ID와 비밀번호가 없을 때 출력

→ 올바른 ID와 비밀번호로 로그인하거나
 → 간편 가입 방식으로 로그인

→ 혹은 새로 가입하여 진행

2

<mark>알림</mark> 현재 Basic 이용권을 이용중입니다.

연재 Basic 이용권을 이용당입니다. 웨이브 서비스, 각 앱스토어, 제휴사 서비스에서 이 용권 해지 후 다시 시도하시거나, 다른 wavve 아이 디로 로그인 및 회원가입 후 연동 진행해 주세요.

확인

로그인을 시도한 계정에서 이미 웨이브 이용권이 있을 때 출력

→ 다른 계정으로 로그인하여 이용권 등록 (다른 간편가입이나 이메일로 가입가능)
 → 기존 계정의 이용권을 해지한 후 KT 알뜰폰 웨이브 이용권을 등록

**3** 알림

> 현재 KT 알뜰폰 서비스를 통해, 웨이브를 이용중입 니다. KT 알뜰폰과 연결된 웨이브 계정을 통해 웨이브를 이용해주세요.

#### 현재 다른 계정으로 KT 알뜰폰 웨이브 이용권 사용 중일 때 출력

→ KT 알뜰폰 웨이브 이용권이 연결된 계정으로 계속 사용
 → KT 알뜰폰 업체를 통해 해지 후 재등록 요청

# 6. 주요 등록 불가 팝업

### Case별 등록 불가 팝업 원인 및 해결방법

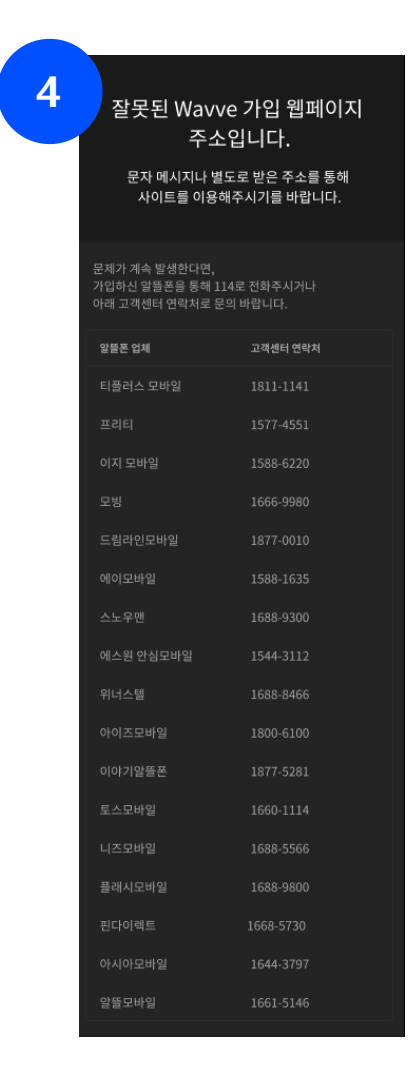

#### 최초 KT 알뜰폰을 통해 받은 문자를 통해 웹페이지 접속 시, URL 주소가 잘못될 경우 출력

→ 문자를 그대로 클릭하여 로그인 페이지가 정상 출력되는지 확인
 → KT 알뜰폰 업체를 통해 KT 알뜰폰 웨이브 문자 재전송 요청

#### Q1. 기존에 웨이브 이용권이 있을 경우, KT 알뜰폰 이용권을 사용할 수 있나요?

→ 웨이브는 이용권 중복 사용이 불가능합니다.

다만 본인 인증이 필수 사항이 아니므로, 다른 이메일 계정이나 SNS를 통한 간편 가입이 가능합니다.

그 후 기존에 있던 웨이브 이용권을 해지하시거나, 해지를 원치 않을 경우 두 계정을 함께 사용하시면 됩니다.

#### Q2. 본인인증시 첫 달 100원 이용은 KT 알뜰폰 이용권 사용 시 사용이 가능한가요?

→ 본인인증 첫 달 100원 이용은 KT 알뜰폰 이용권 사용 시 사용이 불가능합니다.

Q3. 이용권 만료일 및 정보는 어디에서 확인이 가능한가요?

→ 앱 내에서 'MY > 이용권 내역'을 선택하면 확인이 가능합니다.

Q4. 서비스 관련 문의는 어디서 할 수 있나요?

→ 앱 내에서 'MY 하단 > 고객센터 > 1:1문의' 에서 문의가 가능합니다.

감사합니다

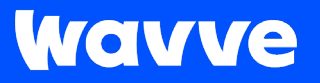